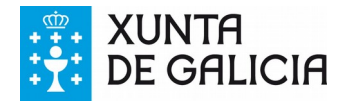

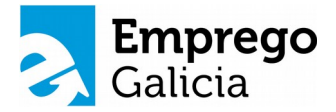

## SOLICITUDE DE INFORMES: INFORME DE DEMANDANTE DE EMPREGO

Se precisas descargar un informe sobre a túa demanda de emprego (por exemplo: o informe acreditativo da túa condición de**"demandante de emprego")**, debes seguir os seguintes pasos:

1. Accede á OFICINA VIRTUAL no portal web de Emprego Galicia a través do seguinte enderezo electrónico:

## https://emprego.xunta.gal

Aparecerá a seguinte pantalla:

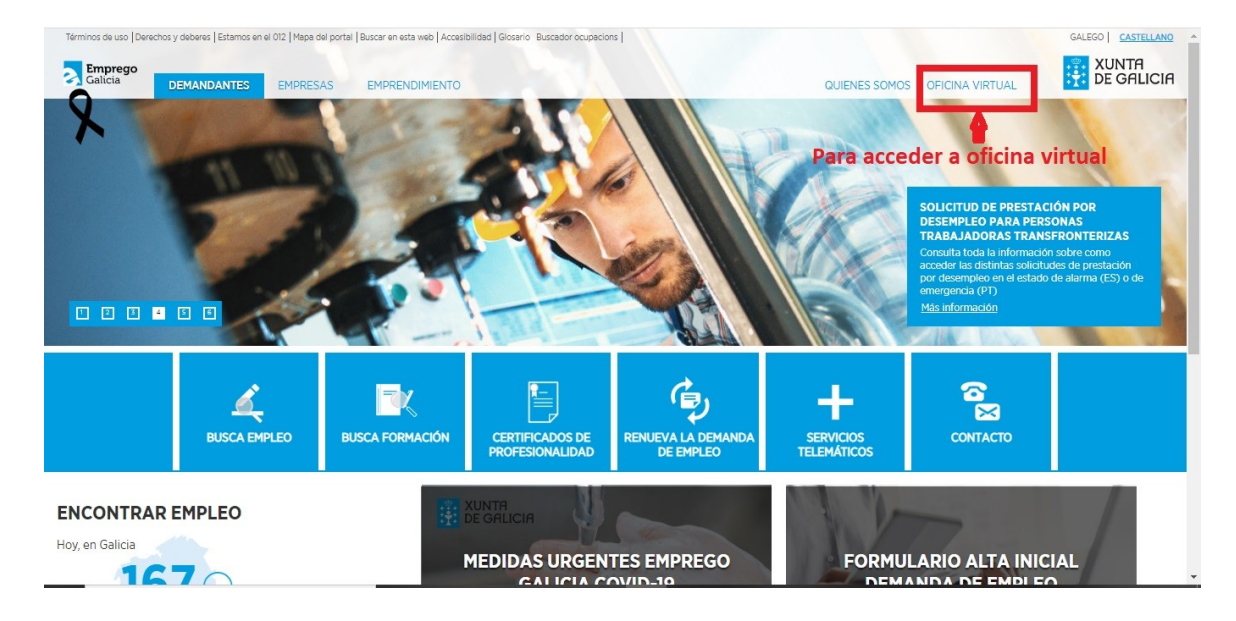

2. Selecciona na marxe dereita superior a opción de **OFICINA VIRTUAL**, a continuación aparecerá a seguinte páxina onde debes introducir o **"Identificador de usuario" e "contrasinal"** e premer no botón "ACCEDER".

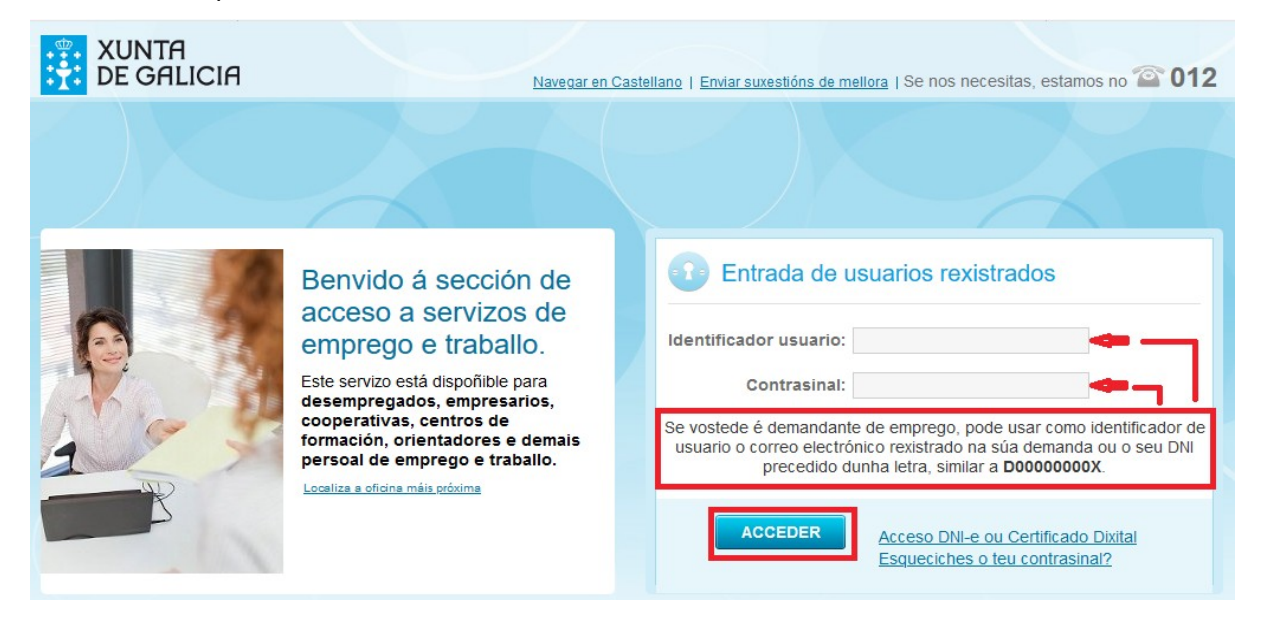

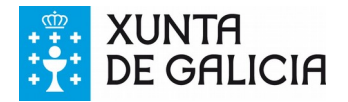

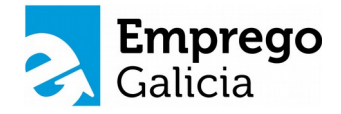

3. Na seguinte pantalla selecciona a lapela **"Demandantes",** na marxe superior dereita da pantalla:

| Galicia                                                                                                    | <u>Castellano</u>   Se nos necesitas, er nos no 🕋                                                                                                    |
|----------------------------------------------------------------------------------------------------|----------------------------------------------------------------------------------------------------|
| Benvido                                                                                                    | 6                                                                                                    |
| otección de datos                                                                                                    |                                                                                                    |
| ersoas usuarias deste Portal teñen á súa disposición toda a información rela<br>líndo o modo en que poden exercitar os dereitos, o contacto cos Delegados<br>idos polo Regulamento europeo de protección de datos persoais, na seguin                 | ativa ao tratamento dos datos persoais levado a cabo pola Xunta de Galicia,<br>s e Delegadas de protección de datos e demais aspectos segundo os termos<br>te ligazón: <u>Información sobre protección de datos persoais</u> . |
|                                                                                                    |                                                                                                    |
|                                                                                                    |                                                                                                    |
| ♥ OFICINA VIRTUAL DE EMPREGO                                                                                                    |                                                                                                    |
| <ul> <li>OFICINA VIRTUAL DE EMPREGO</li> <li>Para entrar na Oficina Virtual de Emprego,<br/>seleccionar a lapela "Demandantes" do menú superior ou prema nes</li> </ul>                                                                               | te enlace.                                                                                                    |
| <ul> <li>OFICINA VIRTUAL DE EMPREGO</li> <li>Para entrar na Oficina Virtual de Emprego,<br/>seleccionar a lapela "Demandantes" do menú superior ou prema ness</li> <li>Entre a 1:00 e as 6:00 AM a Oficina Virtual permanece pechada debio</li> </ul> | <u>te enlace</u> .<br>do a tarefas de mantemento                                                                                                    |

4. Na pantalla de *"Demandantes"* selecciona, no apartado *"datos persoais"* (na marxe dereita da pantalla) a cuarta opción *"Solicitude de informes"*.

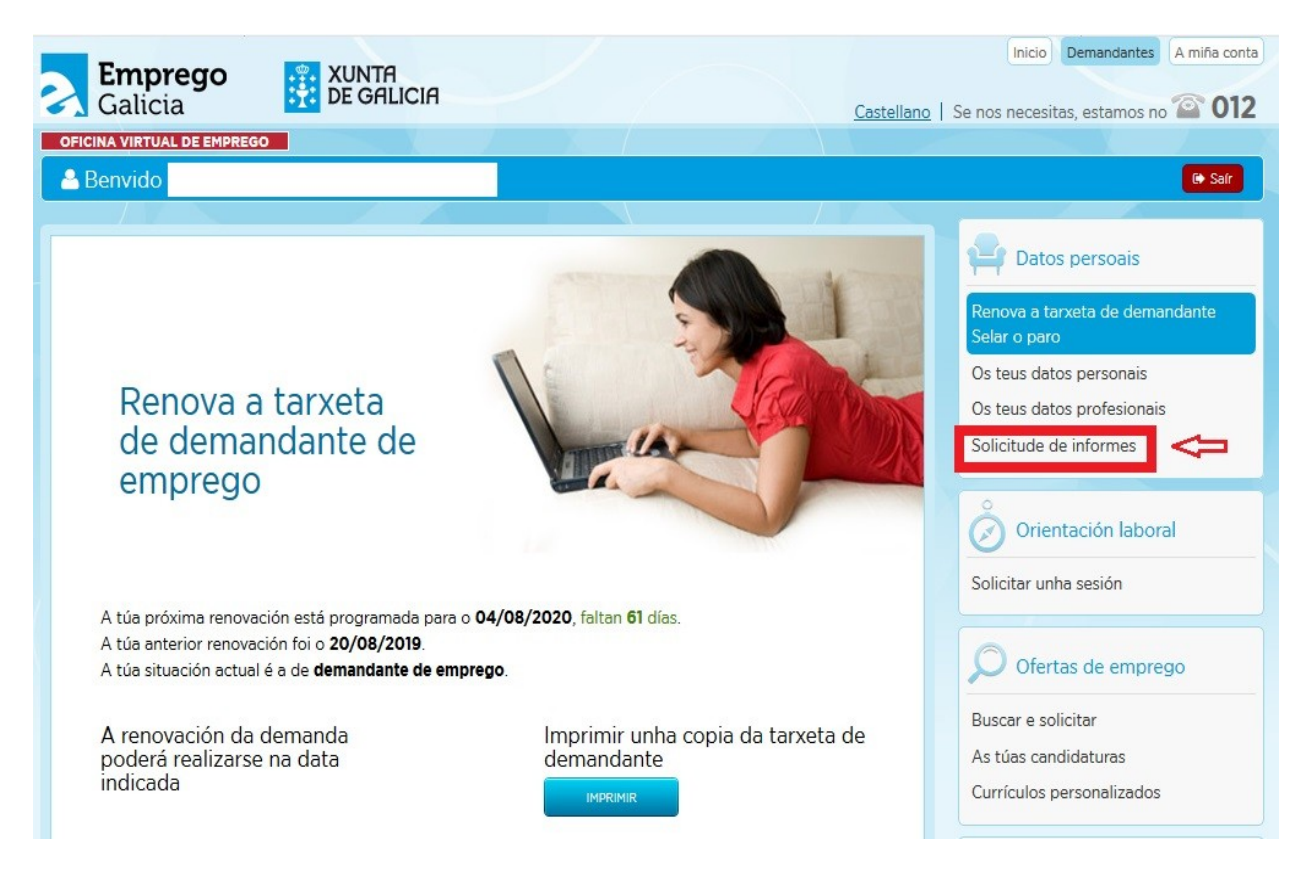

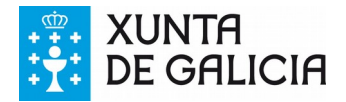

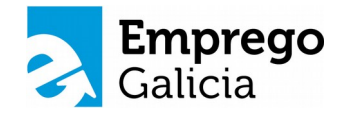

5. Na marxe esquerda inferior, van aparecer catro tipos de informes, preme no que che interese: *"Informe demandante de emprego":* 

| Galicia XUNTA Castellano                                                                                                    | Se nos necesitas, estamos no 2012                                                                                                    |
|----------------------------------------------------------------------------------------------------|----------------------------------------------------------------------------------------------------|
| Benvido                                                                                                    | (+ Sair                                                                                                    |
| Solicitude de informes<br>Bervizo de obtención de informes asinados sobre<br>datos da demanda de emprego                                                                                                    | Datos persoais           Renova a tarxeta de demandante           Selar o paro           Os teus datos personais           Os teus datos profesionais           Solicitude de informes |
| O informe xerado enviarase á conta de correo electrónico asociada á túa demanda de emprego:<br>negreira@gmail.com<br>Se o correo non é valido podes modificalo en <u>"Os teus datos persoais"</u> , na sección "Modificar email de<br>contacto".<br>Podes verificar o documento asinado en <u>https://sede.xunta.gal/cve</u> | Orientación laboral Solicitar unha sesión                                                                                                    |
| Informe de períodos de inscrición                                                                                                    | Ofertas de emprego                                                                                                    |
| Informe de mobilidade xeográfica Informe de inscrición sen rexeitamento                                                                                                    | Buscar e solicitar<br>As túas candidaturas<br>Currículos personalizados                                                                                                    |

Nesta pantalla, no campo **"data"** insira a data na que quere que se xere o informe e a continuación prema no botón "XERAR INFORME" e automaticamente o informe solicitado enviaráselle ao seu correo electrónico.

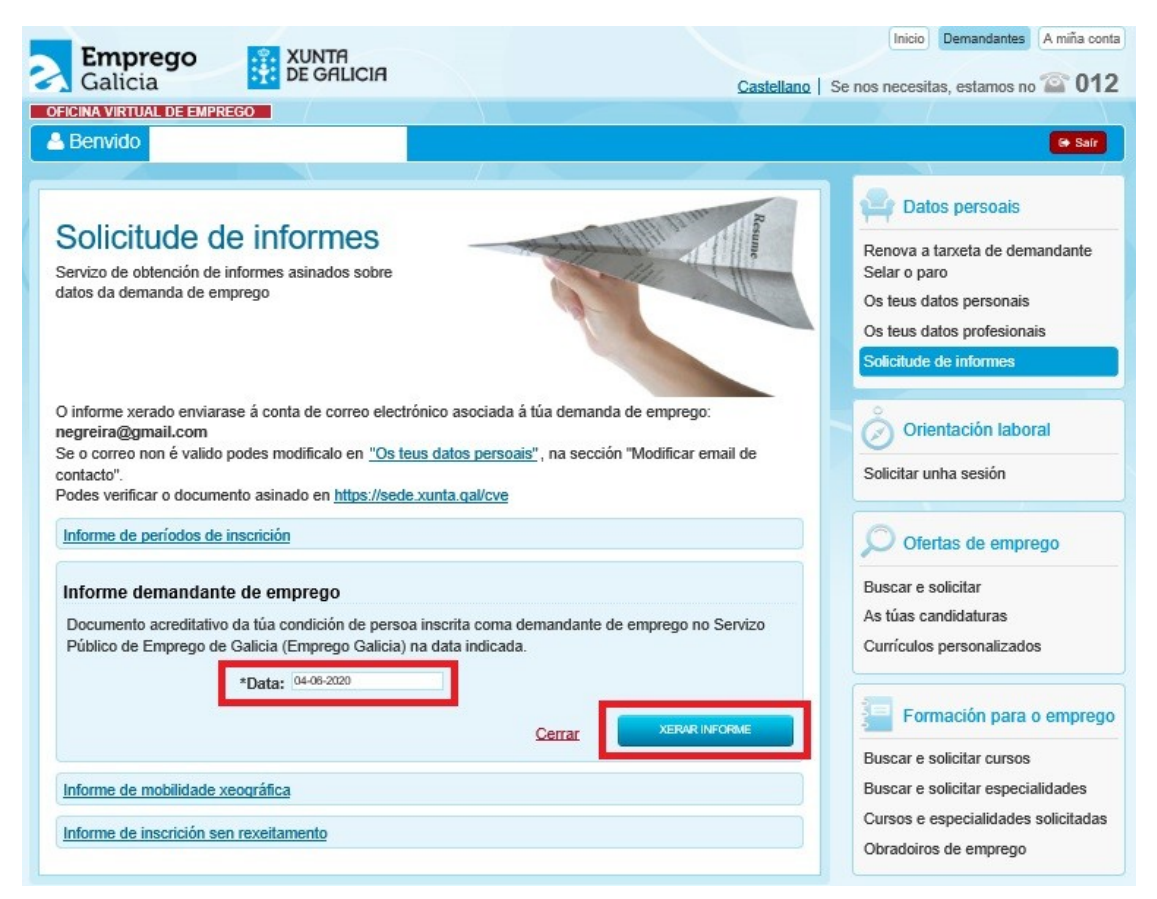

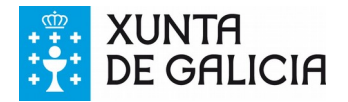

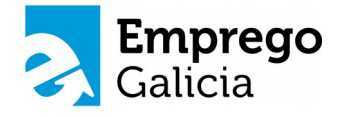

Aparecerá o seguinte aviso:

| 💬 Información                                                                                                    |  |
|----------------------------------------------------------------------------------------------------|--|
| Solicitaches a xeración dun informe demandante de<br>emprego.<br>Recibirás o informe no teu correo electrónico.<br>Revisa a bandexa de entrada nuns minutos. Se non o atopas<br>revisa o cartafol spam. |  |
| ACEPTAR                                                                                                    |  |

6. Por último, deberás acceder ao correo electrónico asociado á túa demanda para descargar o informe que se achegará como documento adxunto do correo enviado. Exemplo:

| :                                                                            | XUNTA DE GALICIA<br>CONSELLEVÍA DE ECONOMÍA,<br>EMPREDO E INDUSTRIA                                                                |                                                                                     | Emprego<br>Galicia                                           |  |  |
|------------------------------------------------------------------------------|----------------------------------------------------------------------------------------------------|-------------------------------------------------------------------------------------|--------------------------------------------------------------|--|--|
|                                                                              | INFORME DEMANDANTE DE EMPREGO                                                                                                    |                                                                                     |                                                              |  |  |
|                                                                              | Segundo a información contid<br>Emprego de Galicia, na data (<br>identificador 473652177 atópas<br>colectivo de mellora de emprego | a na base de datos do S<br>14-06-2020, ADRIAN MAU<br>1 inscrita como demandan<br>0. | iervizo Público de<br>JRI FRESNOS, con<br>Ite de emprego, no |  |  |
| MORENT PREEMERS                                                              |                                                                                                    |                                                                                     |                                                              |  |  |
| Admin de jar (1611.00 00<br>Cangel: Connade la pol<br>Dadie i tea : ede cons |                                                                                                    |                                                                                     |                                                              |  |  |
|                                                                              |                                                                                                    |                                                                                     |                                                              |  |  |
|                                                                              |                                                                                                    |                                                                                     |                                                              |  |  |
| No. of Contract of Contract of Contract                                      |                                                                                                    |                                                                                     |                                                              |  |  |
| 1                                                                            | Este documento é menamente informativo e carece de validez                                                                         |                                                                                     |                                                              |  |  |
|                                                                              | **                                                                                                    | xina 1 de 1                                                                         | 04-06-2020 12:55                                             |  |  |

O documento está asinado dixitalmente e pode verificarse a súa autenticidade seguindo as instrucións deste enlace: https://sede.xunta.gal/cve